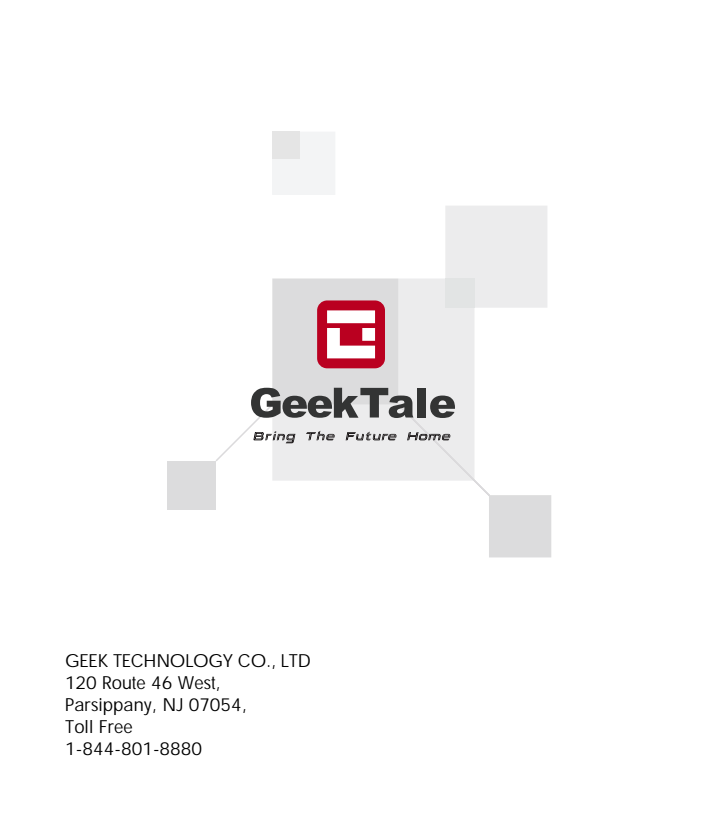

## **GeekTale**

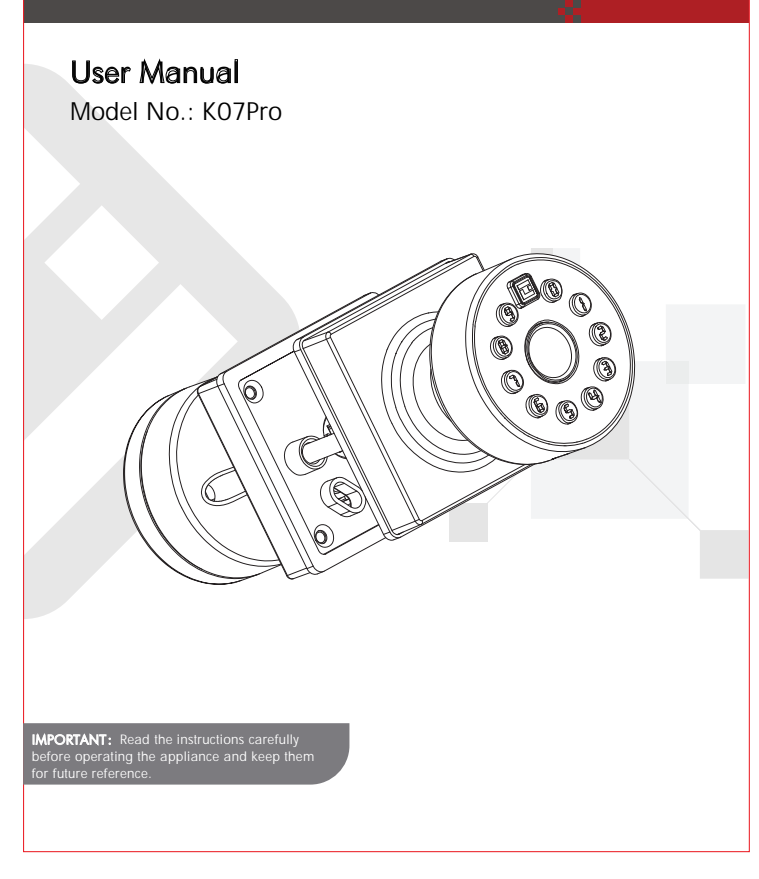

#### Welcome

Geek Tale bids you welcome to a world of smart home devices, smart locks, and smart surveillance. We at **Geek Tale** strive to explore and develop the smart home industry for the good of all. We use cutting-edge technologies to develop products fit and ready for the market.

#### Please visit our website www.geektechnology.com.

Before installing, please scan the QR codes to watch our easy step-by- step

installation video. If you have questions regarding the installation process, please contact us by mail service\_lock@geektechnology.com or by phone 1-844-801-8880.

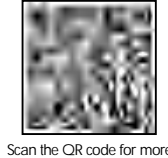

#### Geek Tale Products

#### **PRODUCT DIMENSIONS**

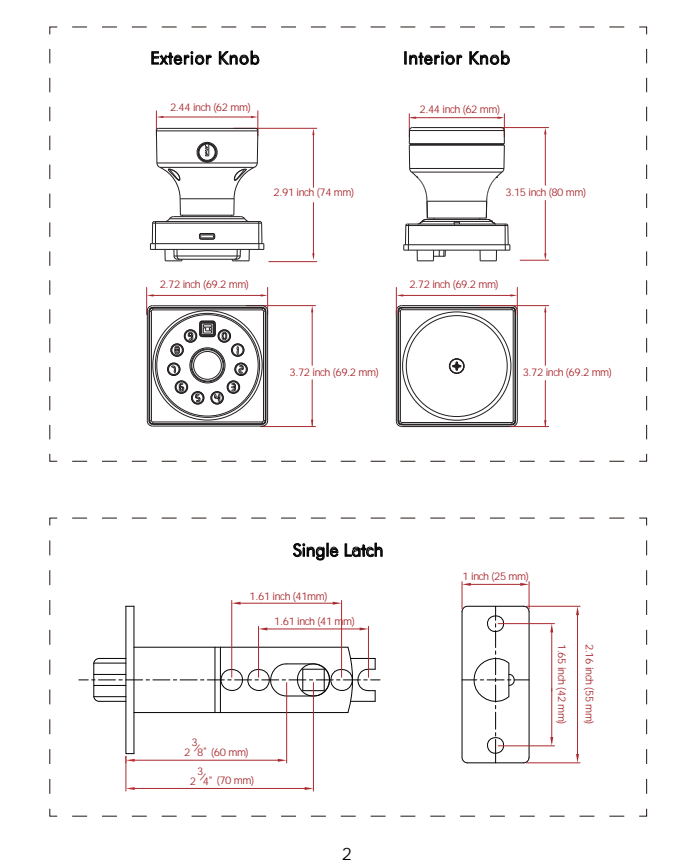

# **PRODUCT DESCRIPTION**

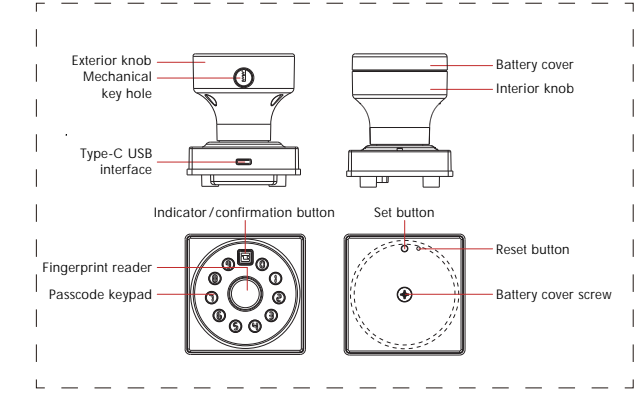

#### Light indications:

- 1. 🔁 Pairing Process
- 2. 📧 Successful Entry
- 3. 📧 Incorrect Entry or Low Battery

#### **INCLUDED IN THE BOX**

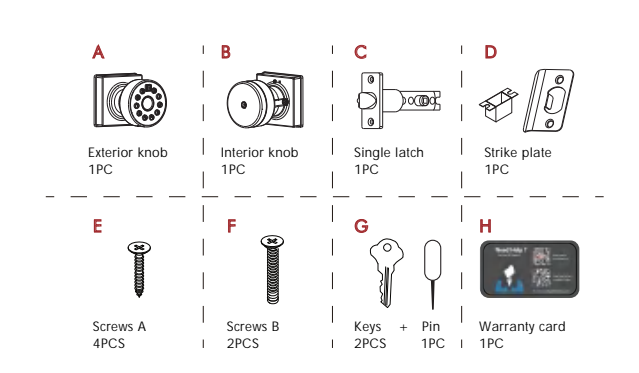

#### ASSEMBLY DIAGRAM

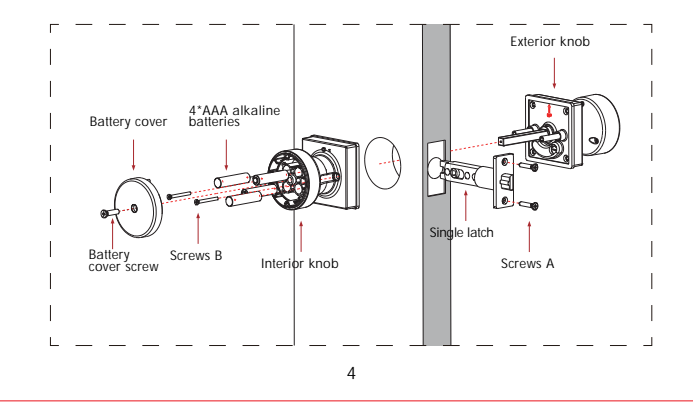

#### CHECK THE DOOR'S DIMENSIONS

#### **INSTALLING LATCH AND**

#### INSTALLING EXTERIOR KNOB

- Step 1: Measure to confirm that the door is between  $1\frac{3}{8}$ " ~  $2\frac{1}{8}$ " ( 35mm ~54mm) thick.
- Step 2 : Measure to confirm that the hole in the door is  $2^{1}\!8$ " (54mm)
- Step 3 : Measure to confirm that the backset is either  $2^{3/8}$ "  $-2^{3/4}$ " (60-70mm).
- Step 4 : Measure to confirm that the hole in the door edge is 1" (25 mm).

#### Note: If you have a new door, please drill the holes according to Drill Template.

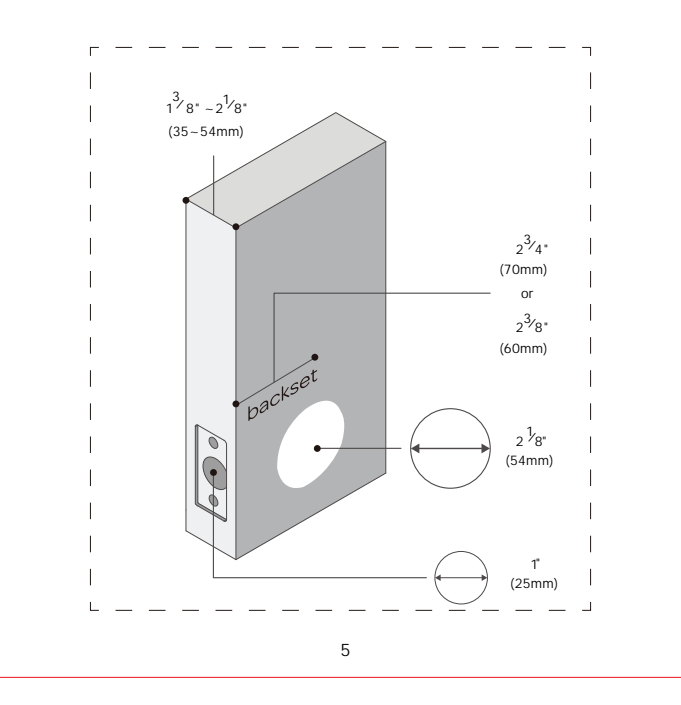

#### **STRIKE PLATE**

1. Please install the latch into the door, pay attention that the direction of the latch is opposite to the direction of closing the door, for example, if the door opens outwards, the latch should face inwards; if the door opens inwards, the latch should face outwards.

3

2. Install the strike into the door frame, make sure the latch can go into the strike smoothly.

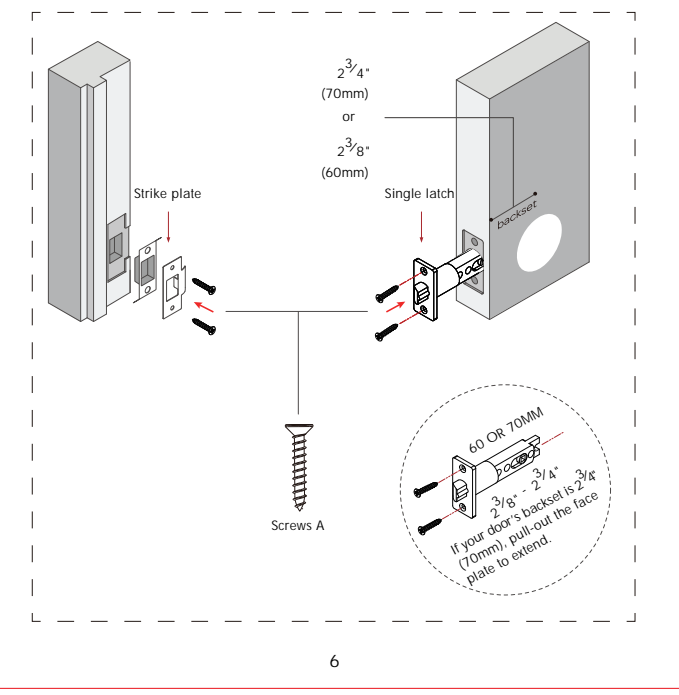

Install the Exterior Knob, Insert the spindle and the standoffs into the corresponding holes of the single latch.

DO NOT CLOSE THE DOOR until the door lock is fully installed and the batteries are installed.

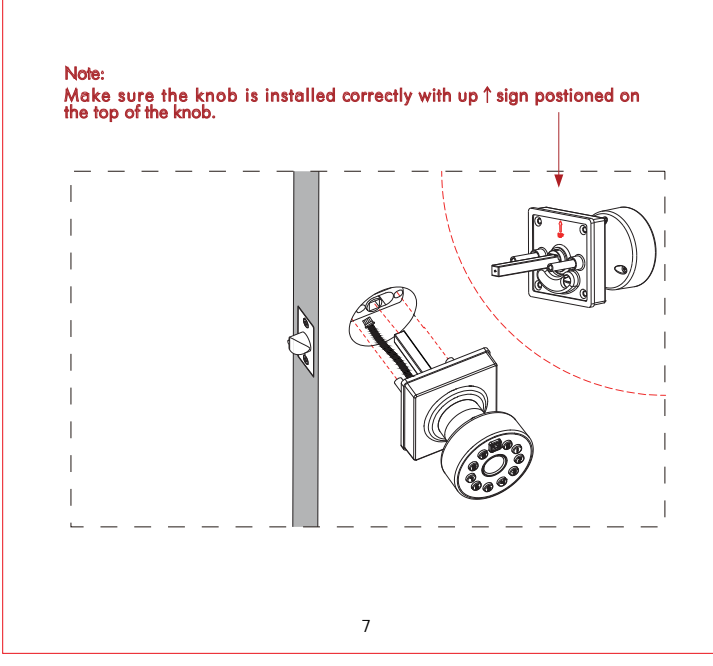

### INSTALLING INTERIOR KNOB

Install the Interior Knob. Use a screwdriver to unscrew the battery cover screw. Connect the exterior knob and Interior knob wirings, Install the Interior Knob.

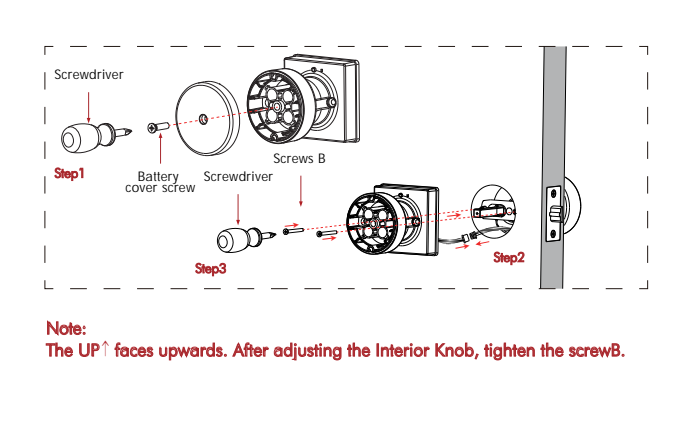

#### **INSTALLING BATTERIES**

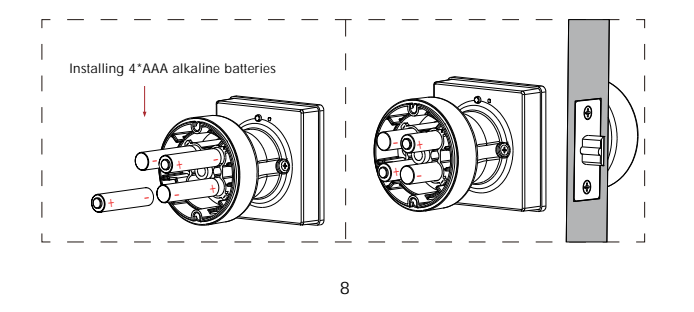

# Screw back the battery cove screw into the unit

Pay attention to the direction of the postive and negative electrodes when

#### DOWNLOAD THE **GEEKSMART APP**

Note

installing the battery.

- 1. App Download Instructions
- A. Scan the QR code on the right you can use Android and iOS to download the APP.
- B. Android version software can be downloaded in the Google Play store. Search "GeekSmart".

9

- C. iOS version of the software can be downloaded in the iPhone App Store. Search "GeekSmart".
- 2. Register and log in with your E-mail address.

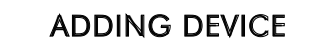

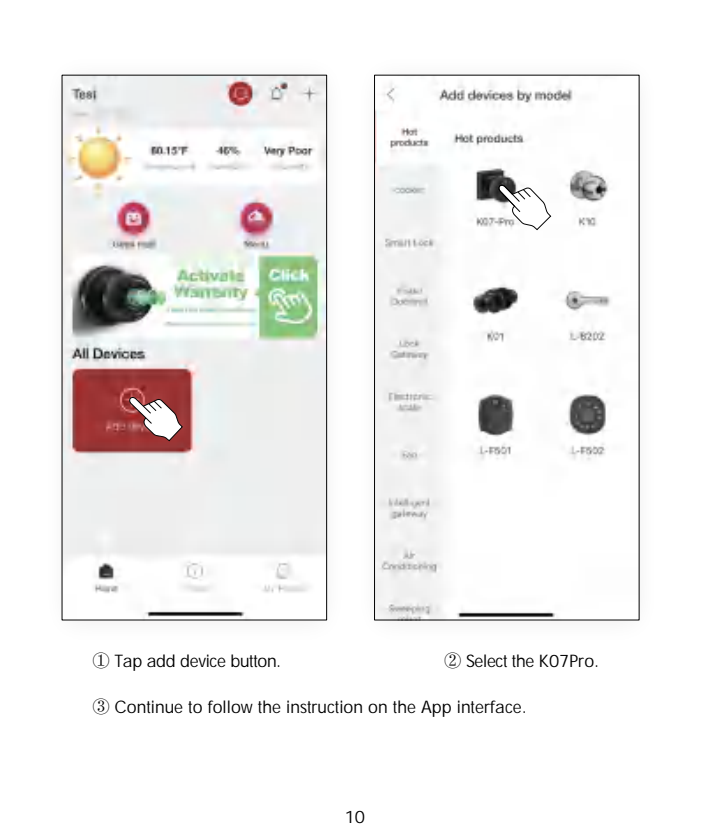

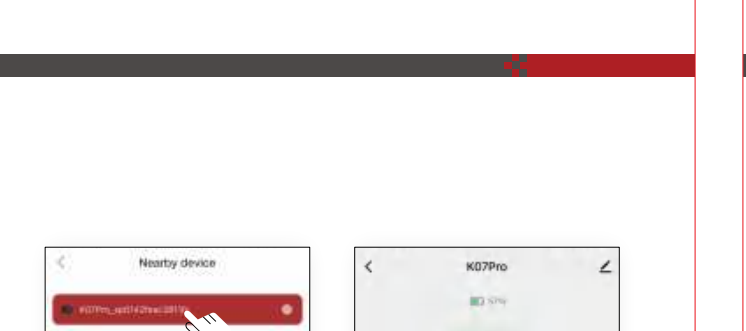

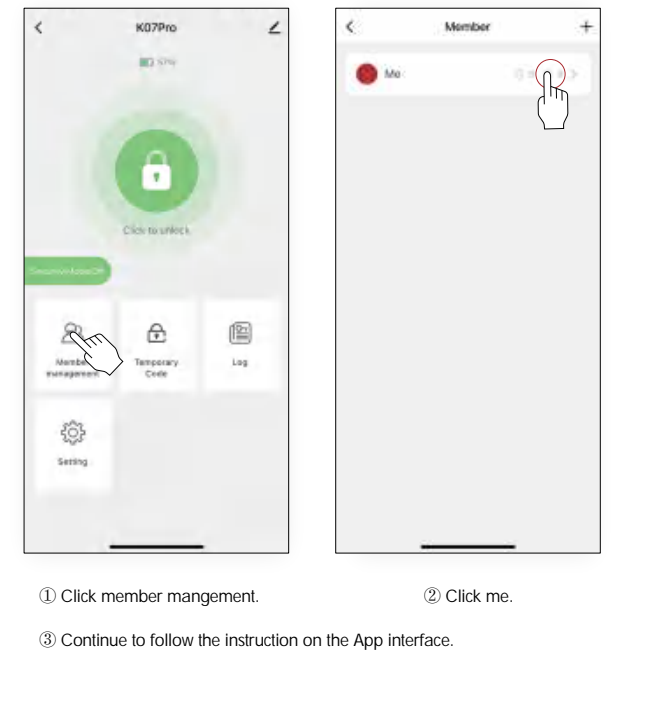

12

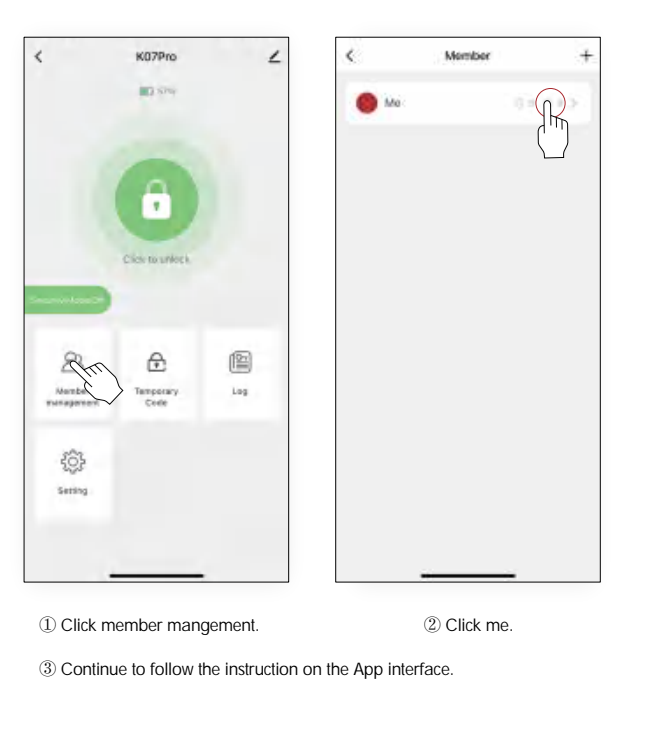

## HOW TO DELETE FINGERPRINT OR PASSCODE BY **GEEKSMART APP**

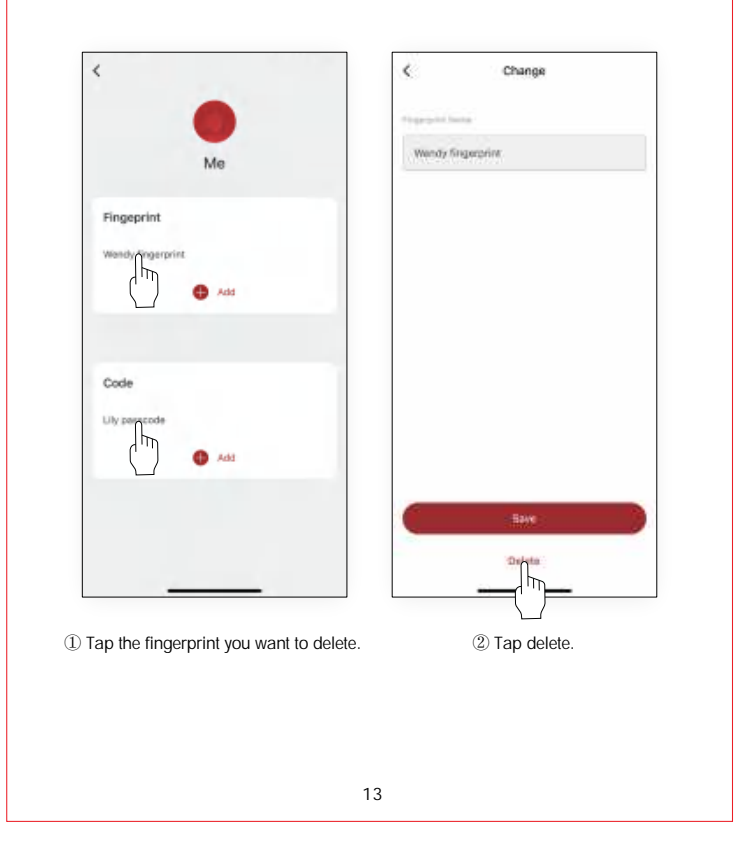

HOW TO ADD FINGERPRINT OR PASSCODE BY **GEEKSMART APP** 

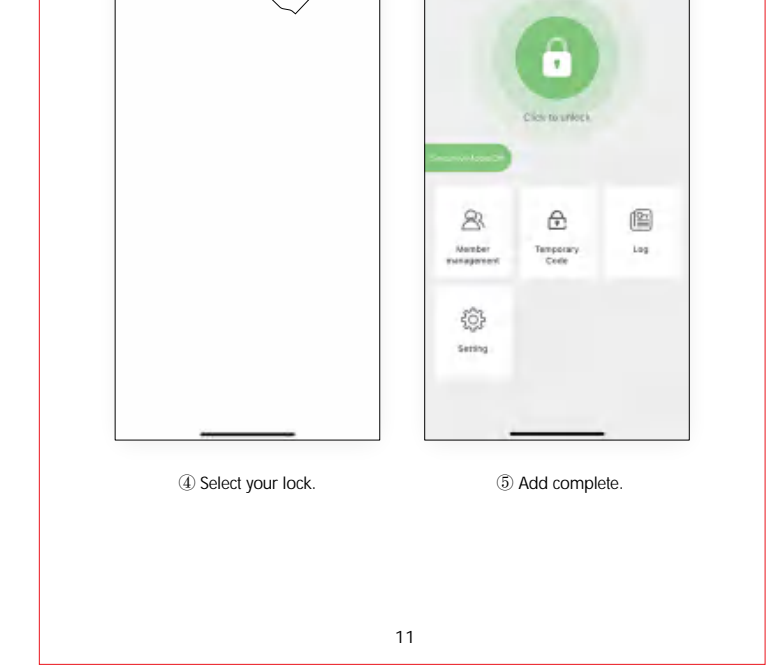

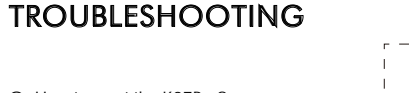

Q: How to reset the K07Pro? A: Please select "restore factory setting " or "Delete device" by GeekSmart APP

A: Use a pin to press and hold the RESET button for 6 seconds to initialize the device.

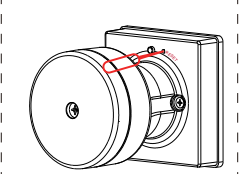

Q: Dose K07Pro work with third-party accessories such as single latch? A: It is recommended to use the original accessories for best performance and stability.

Q: My bluetooth won't connect, what should I do?

- A: 1. Upgrade to the latest version of the firmware, authorize Bluetooth in the phone settings to allow access to the Geek Smart App.
- 2. Try to connect again
- 3. If the connection is still not smooth, please contact our after-sale service.

Q: How can I unlock K07Pro if battery runs out? A: Connect a power bank to the knob with type-C cable as to activate for emergency access. A: Unlock with mechanical key.

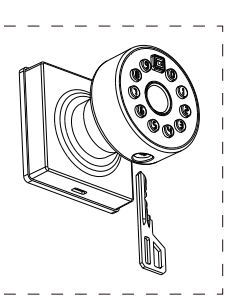

Important Note: Please keep at least one key in secure location elsewhere as an extra precaution.

14

Q: If I order 3 locks will anyone else have the same keys? A: Each set of locks is keyed differently.

- Q: Accidentally deleted the lock from the app, what should I do? A: 1. You delete the lock in the app, but the lock is not emptied. Please RESET the lock.
- 2. Add again on the GeekSmart APP.
- Q: What notification will I receive when the battery is low?
- A: The remaining power can provide about 50 times to unlock. Please replace battery in time.
- A: After the fingerprint and mobile APP are successfully unlocked ( the buzzer beeps once, the fingerprint reader flashes green and then flashes red ). When you unlock the device through the mobile App, you will receive a push notification message with low battery warning.
- O: How to enable and disable passage mode? A: For passage mode, press set button to activate the passage mode.
- Press again to disable the passage mode ( A beeping will prompt out as to confirm the status ).
- A: Or you can enter "Setting" page in the APP, enable and disable the passage mode.
- Q: What is the difference between Administrator/user?A: The first user to add the knob by GeekSmart APP member is administrator, other members are users.
- A: Administrator fingerprint can unlock even in the security mode, but user cannot unlock in the security mode.
- Q: How to enable and disable security mode? A: For security mode, press and hold for 5 seconds to activate the privacy mode. Press again to disable the security mode. (A beeping will prompt out as to confirm the status).
- A: Or you can enter "Setting" page in the APP, enable and disable the security mode.

#### 15

## **SPECIFICATIONS**

| Technical Parameters |                                 |                                                 |
|----------------------|---------------------------------|-------------------------------------------------|
| No.                  | Name                            | Parameter Description                           |
| 1                    | USB                             | Type-C/ 5V2A                                    |
| 2                    | Fingerprints max                | 50                                              |
| 3                    | Low power warning               | 4.8V±0.2                                        |
| 4                    | Voltage range                   | 4.5~6.5V                                        |
| 5                    | Stand-by current                | <90uA                                           |
| 6                    | Working current                 | <250mA                                          |
| 7                    | Unlock time                     | ≈1.5 sec                                        |
| 8                    | Range of working<br>Temperature | 23°F-131°F                                      |
| 9                    | Door thickness                  | 1 <sup>3</sup> ⁄8"~2 <sup>1</sup> ⁄8" (35-54mm) |
| 10                   | Material                        | Aluminum alloy                                  |
| 11                   | Power                           | 4*AAA alkaline batteries                        |
| 12                   | Passcode Max                    | 50                                              |

16

#### FCC WARNING

Any Changes or modifications not expressly approved by the party responsible for compliance could void the user's authority to operate the equipment.

#### Note:

This equipment has been tested and found to comply with the limits for a Class B digital device, pursuant to part 15 of the FCC Rules. These limits are designed to provide reasonable protection against harmful interference in a residential installation. This equipment generates uses and can radiate radio frequency energy and, if not installed and used in accordance with the instruction, may cause harmful interference to radio communications. However, there is no guarantee that interference will not occur in a particular installation. If this equipment does cause harmful interference to radio or television reception, which can be determined by turning the equipment off and on, the user is encouraged to try to correct the interference by one or more of the following measures:

- Reorient or relocate the receiving antenna. - Increase the separation between the equipment and receiver.

- Connect the equipment into an outlet on a circuit different from that to which the receiver is connected.

- Consult the dealer or an experienced radio/TV technician for help.

This device complies with part 15 of the FCC Rules. Operation is subject to the and (2) this device must accept any interference received, including interference that may cause undesired operation.

17